## Rapportering av arbetstid - feriepraktik Instruktion för feriearbetare

- Starta e-tjänsten och logga in med BankID.

| Rapportering av arbetstid - feriepi<br>Lonna e-tjanst kräver inloggning.                                                           | raktik              |                                                     |                                |  |  |
|----------------------------------------------------------------------------------------------------|---------------------|-----------------------------------------------------|--------------------------------|--|--|
| Denna e-tjänst använder du som feriearbetare till att rapportera den tid du arbetat.<br>ligger till grund för din löneutbetalning. | Rapporteringen      |                                                     |                                |  |  |
| Nedan finner du information gällande datum för utbetalningar, samt datum för när v<br>skickas in.                                  | vardera rapport ska |                                                     | Följande behövs för e-tjänsten |  |  |
| För utbetalning: 2023-07-27, behöver rapportering skickas in senast 2023-07-09                                                     |                     | ✓ E-legitimation ☑ Så här skaffar du e-legitimation |                                |  |  |
| För utbetalning: 2023-08-10, behöver rapportering skickas in senast 2023-07-26                                                     |                     |                                                     |                                |  |  |
| För utbetalning: 2023-08-25, behöver rapportering skickas in senast 2023-08-15                                                     |                     |                                                     | Starta e-tjänsten              |  |  |
| För utbetalning: 2023-09-08, behöver rapportering skickas in senast 2023-08-25                                                     |                     |                                                     |                                |  |  |
| Behandling av personuppgifter                                                                                                    | *                   |                                                     |                                |  |  |
| Frågor om e-tjänsten                                                                                                    | *                   |                                                     |                                |  |  |
| Du kommer att gå igenom följande steg:                                                                                             |                     |                                                     |                                |  |  |
| Personuppgifter     O Tidsrapportering                                                                                             | Förhandsgranska     | 4 Skicka in                                         | >                              |  |  |

- Kontrollera dina kontaktuppgifter. Fyll i det som saknas.
- Markera om du vill ha bekräftelse på din tidrapport på e-post och/eller SMS.

|                           | -                           |             |  |
|---------------------------|-----------------------------|-------------|--|
| Personuppgifter*          |                             |             |  |
| Personnummer (ÅÅÅÅMM      | (DDXXXX)*                   |             |  |
| 200701012222              |                             |             |  |
| Förnamn*                  |                             | Efternamn*  |  |
| Per                       |                             | Persson     |  |
| Adress                    |                             |             |  |
| Hemvägen 12               |                             |             |  |
| Postnummer                | Ort                         |             |  |
| 54455                     | Hemmaboda                   |             |  |
| E-postadress*             |                             |             |  |
| per.persson@go            | tene.se                     |             |  |
| Mobiltelefon*             |                             |             |  |
| 0701234567                |                             |             |  |
| Notifieringar             |                             |             |  |
| 🖌 Jag vill bli notifierad | via e-post                  |             |  |
| 🗹 Jag vill bli notifierad | via SMS                     |             |  |
| Dina kontaktuppgifter kor | mmer att sparas under "Mina | uppgifter". |  |
|                           |                             |             |  |

Ange det arbetsställe du jobbar på. -

| Arbetsställe*                         |                                                                                                   |
|---------------------------------------|---------------------------------------------------------------------------------------------------|
|                                       | ~                                                                                                 |
| · · · · · · · · · · · · · · · · · · · |                                                                                                   |
| Förskola Liungsbacken Götene          |                                                                                                   |
| Förskola Hällekis                     |                                                                                                   |
| Förskola Källby                       |                                                                                                   |
| Förskola Lundsbrunn                   |                                                                                                   |
| Förkola Västerby Götene               |                                                                                                   |
| Förskola Miklagård Göterne            | nnert genom att trucka på den gräng Spara knappen uppe till häger. Det hetuder att du kan te frag |
| Förskola Skattkistan Götene           | är först när du tryckt nå skiska in som rannarten kommer in till lönenheten                       |
| Fritids Hällekis                      | al forschar du diverce pa skicka in sonn apporten kommer in dittohenneten.                        |
| Fritids Källbygård                    |                                                                                                   |
| Fritids Ljungsbacken Götene           | r ska ei räknas in i den arbetade tiden.                                                          |
| Fritids Lundabyn Lundsbrunn           | r en dag blev 7 timmar och 30 minuter. Ange nedan 7. 5.                                           |
| Fritids Prästgårdsskolan Götene       |                                                                                                   |
| Kök Ljungsbackenskolan Götene         |                                                                                                   |
| Kök Lundagårdskolan Lundsbrunn        |                                                                                                   |
| Centralköket Götene                   |                                                                                                   |
| Kök Hällekis Förskola                 | n)* Eventuell kommentar                                                                           |
|                                       |                                                                                                   |

- Ange datum och arbetade timmar per dag. -
- Välj "Lägg till rad" för att lägga till en ny dag.
  Välj "Spara" uppe i högra hörnet.

| Steg 2 av 4: Tidsrapporte                                                                                                    | ring                                                                         |                                             | Spara                                                               |  |  |  |  |  |
|----------------------------------------------------------------------------------------------------|------------------------------------------------------------------------------|---------------------------------------------|---------------------------------------------------------------------|--|--|--|--|--|
| Tidrapport*                                                                                                    |                                                                              |                                             |                                                                     |  |  |  |  |  |
| Om du inte har arbetat samtliga dagar ännu, kan spara din tidrapport genom att trycka på den gröna Spara-knappen uppe till höger. Det betyder att du kan ta fram rapporten via mina sidor och fylla på vid ett senare tillfälle. Det är först när du tryckt på skicka in som rapporten kommer in till lönenheten. |                                                                              |                                             |                                                                     |  |  |  |  |  |
| Ange enbart de dagar/ti<br>Minsta enhet att ange ä                                                                                                    | mmar där arbete har förekommit.<br>r halvtimmar. E <b>xempel:</b> Arbetade t | Raster ska ej räknas<br>immar en dag blev 7 | in i den arbetade tiden.<br>timmar och 30 minuter. Ange nedan 7, 5. |  |  |  |  |  |
| Skicka in rapporten efte                                                                                                    | r sista arbetade dag.                                                        |                                             |                                                                     |  |  |  |  |  |
| Datum*                                                                                                    | Arbetade timmar (ange med d                                                  | ecimal)* E                                  | ventuell kommentar                                                  |  |  |  |  |  |
| åååå-mm-dd 🖃                                                                                                    |                                                                              | 6                                           | Ta bort                                                             |  |  |  |  |  |
| åååå-mm-dd 🖃                                                                                                    |                                                                              | 6                                           | Ta bort                                                             |  |  |  |  |  |
| åååå-mm-dd 🖃                                                                                                    |                                                                              | 4                                           | Ta bort                                                             |  |  |  |  |  |
| Summering                                                                                                    |                                                                              | 16                                          |                                                                     |  |  |  |  |  |
|                                                                                                    |                                                                              |                                             | Lãgg till ny rad                                                    |  |  |  |  |  |
|                                                                                                    |                                                                              |                                             |                                                                     |  |  |  |  |  |
| Totalt antal timmar att                                                                                                    | italt antal timmar att rapportera                                            |                                             |                                                                     |  |  |  |  |  |
| 16,00                                                                                                    |                                                                              |                                             |                                                                     |  |  |  |  |  |
|                                                                                                    |                                                                              |                                             |                                                                     |  |  |  |  |  |
|                                                                                                    |                                                                              |                                             |                                                                     |  |  |  |  |  |

- Nu är din tidrapport sparad.

✓ Ditt ärende sparades! Om du vill fortsätta senare hittar du ärendet under Mina sidor. Om du inte fortsätter med ditt ärende inom 120 dagar kommer det att raderas.

- Nästa dag/gång du ska fylla på din tidrapport loggar du in och väljer: "Meny" och Mina sidor/Mina ärenden". Här finns din sparade tidrapport.
- Välj "Fortsätt" och för att rapportera fler dagar.
- När du jobbat klart **hela** din period går du vidare till nästa steg.

| Tjänster                 | Mina sidor   | Om | Dataskyddsförordningen | Frågor och svar        |             |                    |                  |           |         |
|--------------------------|--------------|----|------------------------|------------------------|-------------|--------------------|------------------|-----------|---------|
| ŝ                        |              |    |                        |                        |             |                    |                  | 🔔 Per Per | rsson 🗸 |
| <i>≢</i> <u>Mina äre</u> | enden        |    | Mina ärenden           |                        |             |                    |                  |           |         |
| 👤 Mina up                | pgifter      |    | Fi inskickade ärende   | n                      |             |                    |                  |           |         |
| 尚 Mina org               | ganisationer |    | Du har ärenden som i   | nte har skickats in    |             |                    |                  |           | Hjälp 🕐 |
| ✔ Mina akt               | tiviteter    |    | E-tjänst               |                        | Beskrivning | Status             | Senast sparat    |           |         |
| > Mina kör               | platser      |    | Rapportering av arl    | betstid - feriepraktik |             | Rapportering pågår | 2023-06-29 08:49 | Fortsätt  | Ta bort |

- Ange om du har intyg för jämkning.
- Försäkra att du lämnat riktiga och fullständiga uppgifter.
- Välj Förhandsgranska.

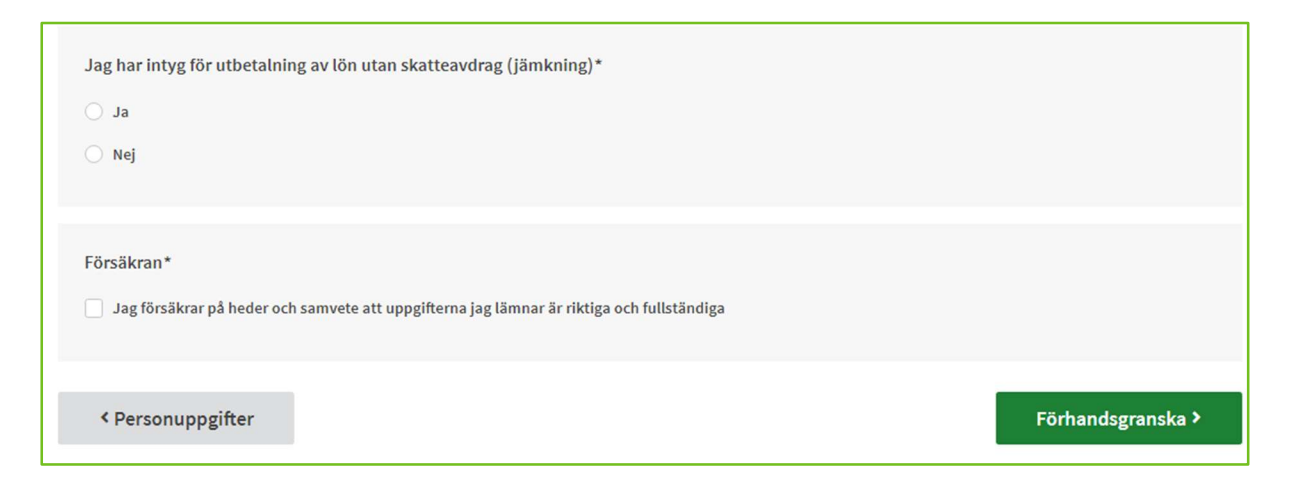

- Kontrollera så din tidrapport stämmer. Ändra om det behövs.
- Välj Skicka in.

| Datum                              | Arbetade timmar (ange med decimal)           |         | Eventuell kommentar  |           |
|------------------------------------|----------------------------------------------|---------|----------------------|-----------|
| 2023-06-19                         |                                              | 6       |                      |           |
| 2023-06-20                         |                                              | 6       |                      |           |
| 2023-06-21                         |                                              | 4       | 1                    |           |
| Summering                          |                                              | 16      |                      |           |
| Totalt antal timmar<br>16,00       | att rapportera                               |         |                      | ∠ Ăndra   |
| Jag har intyg för u<br>Nej         | kning)*                                      | ∠ Ăndra |                      |           |
| Försäkran*<br>Jag försäkrar på hed | er och samvete att uppgifterna jag lämnar är | rikt    | iga och fullständiga | ∠ Ăndra   |
| < Tidsrapportering                 |                                              |         |                      | Skicka in |